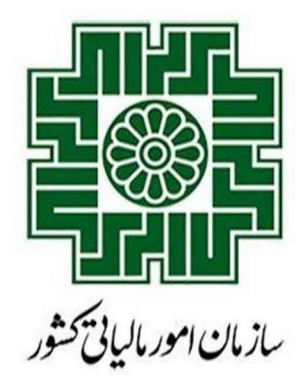

### راهنمای سامانه دفاتر تجاری الکترونیکی

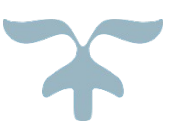

ارديبهشت 1404

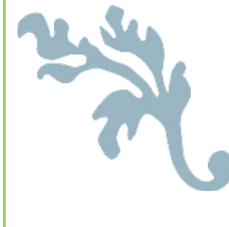

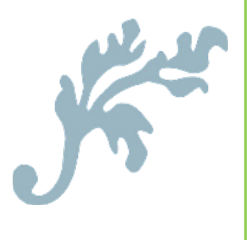

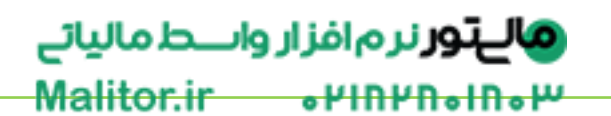

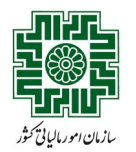

### راهنمای سامانه دفاتر تجاری الکترونیکی

### فهرست مطالب

| 2 | مقدمه                                |
|---|--------------------------------------|
| 3 | مراحل کلی کار با سامانه              |
| 4 | ورود به سامانه                       |
| 4 | دانلود قالب اکسل                     |
| 4 | دستورالعمل تكميل فايل اكسل           |
| 5 | فرآیند بارگذاری فایل                 |
| 5 | انجام تنظيمات                        |
| 6 | بارگذاری و بیش نمایش فایا            |
| 7 | برحدری و پیش مدیدی عین               |
| 9 | مشاهده اطلاعات فارا های رارگذاری شده |
|   |                                      |

**والےتور** نرم افزار واسط مالیائے Malitor.ir 
•
۲
Inv
•

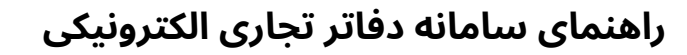

ارديبھشت 1404

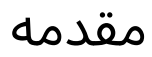

سازمان امورمالیاتی کثور

هدف از تدوین این سند، تبـیین و راهنمـایی مؤدیـان در اسـتفاده از سـامانه دفـاتر تجـاری الکـترونیکی، بهمنظور ارائه دفاتر پلمپشده الکترونیکی و شفافسازی فرآیندهای مرتبط است. این مستند در راستای اجرای الزامات سازمان امور مالیاتی تدوین شده و بـه مؤدیـان کمـک میکنـد تـا بـا نحـوه ثبت و ارسـال اطلاعات در سامانه آشنا شوند.

- هدف سامانه: فراهم ساختن بستری به منظور ارائه دفاتر تجاری به صورت الکترونیکی
- **مؤدیان سامانه:** کلیه اشخاص حقیقی و حقوقی که ملزم به پلمپ دفاتر قانونی خود هستند.
  - بهرهبردار سامانه: سازمان امور مالیاتی کشور
- عملیات اصلی سامانه: بارگذاری فایل اکسل حاوی گردش حسابها در بازههای زمـانی مشـخص مطابق با اطلاعات دفاتر روزنامه
- دوره (سال) مالی الزامی برای ثبت دفاتر: سال مالی مرتبط با کلیـه دفـاتری کـه پس از 23 تـیر
   ۱۴۰۳ نزد اداره کل ثبت شرکتها و موسسات غیرتجاری، به صورت الکترونیکی پلمپ شدهاند.

**التور**نر م افزار واسط مالیاتے 

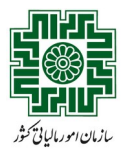

ارديبھشت 1404

# مراحل کلی کار با سامانه

مراحل کلی کار با سامانه دفاتر تجاری الکترونیکی مطابق شکل زیر است که هر یک از گامهای آن در ادامه توضیح داده میشود.

**الیتور** نرم افزار واسط مالیائے Malitor.ir 
•
۲
In

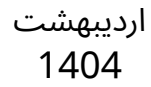

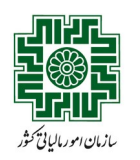

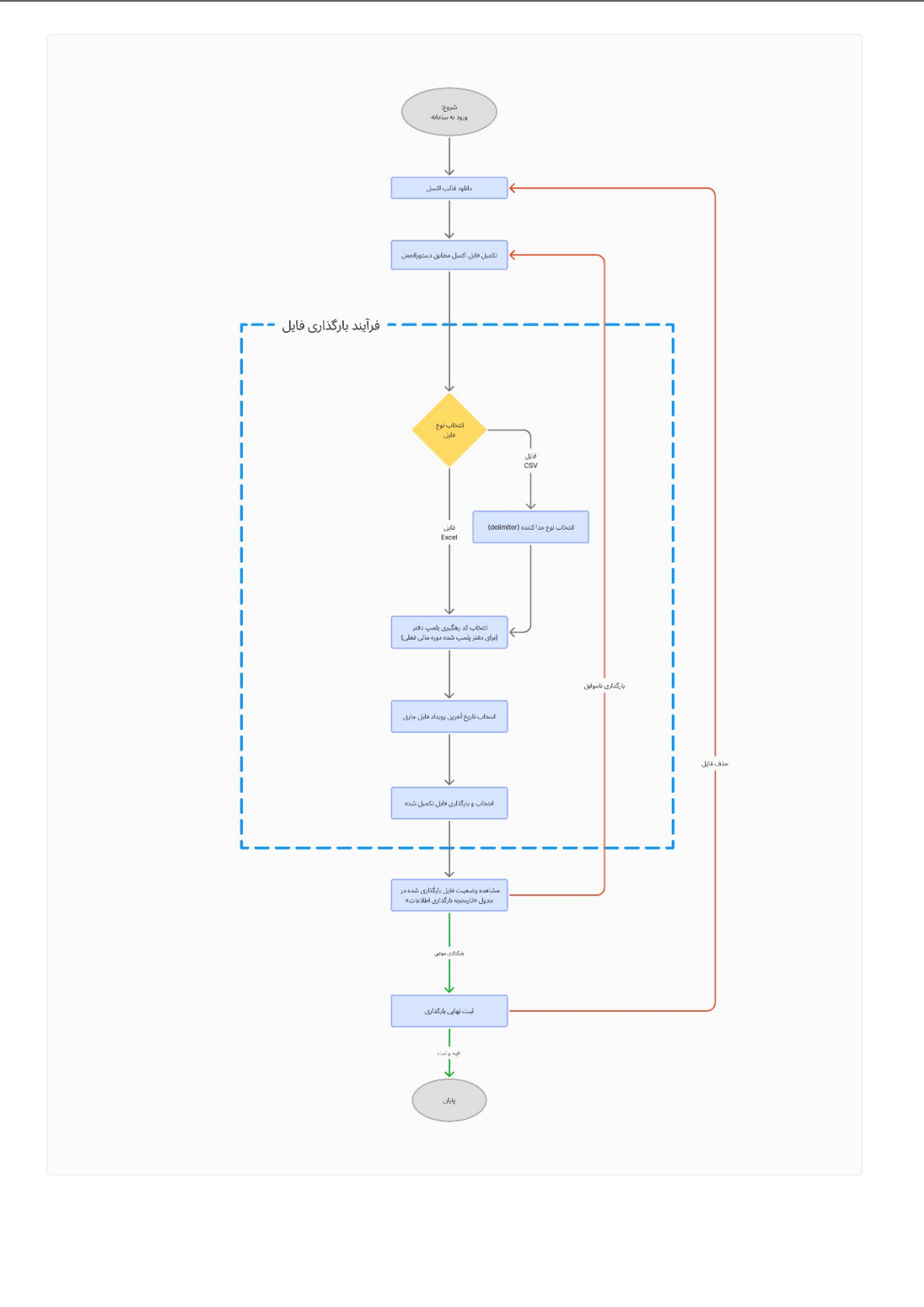

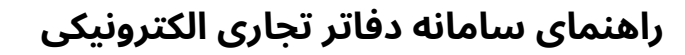

ارديبھشت 1404

### ورود به سامانه

سازمان امور مالیاتی کثور

کاربران جهت دریافت نام مؤدی و رمز عبور ورود به سامانه دفاتر تجاری الکترونیکی، ابتدا باید بـه درگـاه ملی خدمات الکـترونیکی سـازمان امـور مالیـاتی کشـور بـه آدرس <u>https://my.tax.gov.ir</u> وارد شـوند. سپس در صفحه نخست این درگاه، گزینه «ورود به سامانه دفاتر تجاری الکترونیکی» را انتخاب نمایند.

### دانلود قالب اکسل

قالب اکسل مطابق شکل زیر شامل اقلام اطلاعاتی میباشد که برای ارائه دفاتر تجاری الکـترونیکی بایـد تکمیل شوند. این اقلام به ترتیب عبارتند از:

- شماره سند
- کد حساب کل
- عنوان حساب کل
- کد حساب معین
- عنوان حساب معین
- مبلغ بدهكار (ريال)
- مبلغ بستانکار (ریال)
  - تاريخ سند
  - شرح سند

|     | 1                                   | н          | G                    | F                  | E                       | D            | С                           | В          | А         |   |
|-----|-------------------------------------|------------|----------------------|--------------------|-------------------------|--------------|-----------------------------|------------|-----------|---|
|     | شرح سند                             | تاريخ سند  | مبلغ بستانکار (ریال) | مبلغ بدهکار (ریال) | عئوان حساب معين         | کد حساب معین | عنوان حساب کل               | کد حساب کل | شماره سند | 1 |
| IF. | فروش نیمه نقدی تجهیزات به شرکت ایکس | 14+4/+1/+9 |                      | 1                  | موجودی نزد بانکها-ریالی | 1.1+1        | موجودی نقد و بانگ           | n          | ١         | 2 |
|     | فروش نیمه نقدی تجهیزات به شرکت ایکس | 18+8/+1/+9 |                      | ۵                  | حسابهای دریافتنی تجاری  | 1.111        | دریافتنیهای تجاری و سایر در | ١٣         | ١.        | 3 |
| L.  | فروش نیمه نقدی تجهیزات به شرکت ایکس | 14+4/+1/+9 | 10                   |                    | درآمد فروش محصول        | 8.1+1        | درآمدهای عملیاتی            | 81         | ١         | 4 |
|     | پرداخت حقوق كاركنان براي ماه اسفند  | 16+6/+1/1+ | ۲۵                   |                    | موجودی نزد بانکها-ریالی | 11+1         | موجودی نقد و بانک           | n          | ٢         | 5 |
|     | پرداخت حقوق كاركنان براي ماه اسفند  | 14+4/+1/1+ |                      | ۲.۵۰۰.۰۰۰          | هزينه حقوق و دستمزد     | 8.111        | هزينه های عملياتی           | ۲۱         | ٢         | 6 |
|     |                                     |            |                      |                    |                         |              |                             |            |           | 7 |
|     |                                     |            |                      |                    |                         |              |                             |            |           | 8 |

# دستورالعمل تكميل فايل اكسل

قالب اکسل دانلود شده باید مطابق با دستورالعمل تکمیل اطلاعات دفاتر تجاری الکترونیکی تکمیل شود. مؤدیان پس از کلیک بر روی دکمه **بارگذاری فایـل**، بـا صـفحهای بـا عنـوان «بارگـذاری قـالب» مواجـه میشوند. در این صفحه دستورالعملهای تکمیل فایل اکسل به شرح زیر ارائه شده است:

- اطلاعات فقط باید در **یک(صفحه) شیت** اکسل قرار گیرد.
- عنوان و ترتيب ستونها بايد دقيقا مطابق قالب اكسل سامانه باشد.

\*HULAU

 رکورد اطلاعلاتی مربوط به یک سند مشخص، باید شماره سند و شـرح سـند یکسـان داشـته باشند.

**الےتور** نرم افز<sup>1</sup>ار واسط مالیائے

Malitor.ir

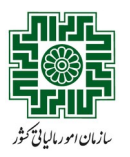

- در ستون شرح سند بایستی جزئیات مرتبط با سند، همچون علت رویداد مالی، طرف حساب
   حقیقی یا حقوقی، شماره حساب بانکی مرتبط با رویداد مالی و ... درصورت معنادار بودن برای آن
   سند، قید شود.
  - · ستونهای مبلغ بدهکار و بستانکار فقط شامل مقادیر عددی باشند.
  - جمع مقادیر ستون مبلغ بدهکار بایستی با جمع مقادیر ستون مبلغ بستانکار **برابر** باشد.
    - در هر سطر باید تنها یکی از ستونهای مبلغ بدهکار یا بستانکار مقدار داشته باشد.
      - فایلهایی با **بیش از ۱۰۰۰ رکورد** باید به فرمت **CSV** بارگذاری شوند.
      - فرمت تاریخ سند باید به شکل ۲۲۲۲/MM/DDباشد. مثال: 1404/04/26
        - تاریخ سند باید در محدوده بازه زمانی فایل جاری قرار داشته باشد.

این دستورالعملها در شکل زیر با کادر قرمز رنگ مشخص شده است.

| سجاد دلجو (1                                                    |                                                                                                    | ر تجاری الکترونیکی                                                                                                    | واراد امرافتند ودارانی<br>مازم مالو امورمالیانی کنتور<br>مناون فارون های نابانی |
|-----------------------------------------------------------------|----------------------------------------------------------------------------------------------------|----------------------------------------------------------------------------------------------------|---------------------------------------------------------------------------------|
| سوالات متداول راهنمای سامانه تغییر رمز عبور ارتباط با ما        |                                                                                                    | بارگذاری قالب                                                                                                    | ۱۴•۴/۲/۱۱» 😁                                                                    |
| سامانه آغاز خواهد شد.<br>سامانه آغاز خواهد شد.<br>ت فایل عملیات | داشته باشند.<br>ف حساب حقیقی با حقوقی، شماره حساب بانکن مرتبط با رویداد مالی و<br>باشد.<br>-                     | احتراما به اطلاع می رساند دوره استفاده آموزشی از سامانه دانتر تجاری انگرونیکی از ۱<br>کد رهگیری دانتر ثبتی سال مالی                                                                                                    |                                                                                 |
|                                                                 | تاریخ آخرین رویداد فایل جاری* سال مالی (منتهی یه)<br>۱۴-۲-۲-۲۱<br>۱۴-۴/-۲/۰۴                                     | نوع قابل* سال مالیاتی - کدرهگیری پلمپ دفتر :<br>نوع قابل* \\\\\\\\\\\\\\\\\\\\\\\\\\\\\\\\\\\\                                                                                                    |                                                                                 |
|                                                                 | ىزىيدۇن<br>مەربى<br>بارگىلى موقۇ                                                                                 |                                                                                                    |                                                                                 |
|                                                                 |                                                                                                    |                                                                                                    |                                                                                 |
|                                                                 | منوان حساب معین مبلغ بدهکار (ریال) مبلغ بستانکار (ریال) تاریخ سند<br>وجودی نزد بانکهاریالی ۱۹٫۹۰۹٬۰۰۱ ۱۹٫۹۰۹٬۰۰۱ | تشماره سند کد حساب کل عنوان حساب دل دد حساب معین ع<br>در در دساب کل عنوان حساب دل در دساب معین ع<br>در در دساب کل عنوان حساب دل در در دساب معین ع<br>در در در دساب کل عنوان حساب دل در در در معاب معین ع<br>در در در در در در در در در در در در |                                                                                 |
|                                                                 | ۲۴۰۴/۰۱/۵۹ کی دریافتنی تجاری ۲۴۰۴/۰۱/۵۹ کی ۲۴۰۴/۰۱/۵۹                                                            | ۱۳ دریافتیهای تجاری و سایر دریافتی ها ۲۳/۱۷                                                                                                    |                                                                                 |

# فرآیند بارگذاری فایل

#### انجام تنظيمات

مؤدی باید قبل از بارگذاری، تنظیمات زیر را وارد کند:

- نوع فایل: اکسل یا CSV
- فرمت جداکننده (Delimiter) فقط در صورت انتخاب فرمت CSV

**الےتور** نرم افز<sup>6</sup>ر واسط مالیائے

Malitor.ir 
•
PINPN
•
IN
•
PINPN
•
IN
•
PINPN
•
IN
•
PINPN
•
IN
•
PINPN
•
IN
•
PINPN
•
IN
•
PINPN
•
IN
•
PINPN
•
IN
•
PINPN
•
IN
•
PINPN
•
IN
•
PINPN
•
IN
•
PINPN
•
IN
•
PINPN
•
IN
•
PINPN
•
IN
•
PINPN
•
IN
•
PINPN
•
IN
•
PINPN
•
IN
•
PINPN
•
IN
•
PINPN
•
IN
•
PINPN
•
IN
•
PINPN
•
IN
•
PINPN
•
IN
•
PINPN
•
IN
•
PINPN
•
IN
•
PINPN
•
IN
•
PINPN
•
IN
•
PINPN
•
IN
•
PINPN
•
IN
•
PINPN
•
IN
•
PINPN
•
IN
•
PINPN
•
IN
•
PINPN
•
IN
•
PINPN
•
IN
•
PINPN
•
IN
•
PINPN
•
IN
•
PINPN
•
IN
•
PINPN
•
IN
•
PINPN
•
IN
•
PINPN
•
IN
•
PINPN
•
IN
•
PINPN
•
IN
•
PINPN
•
IN
•
PINPN
•
IN
•
PINPN
•
IN
•
PINPN
•
IN
•
PINPN
•
IN
•
PINPN
•
IN
•
PINPN
•
IN
•
PINPN
•
IN
•
PINPN
•
IN
•
PINPN
•
IN
•
PINPN
•
IN
•
PINPN
•
IN
•
PINPN
•
IN
•
PINPN
•
IN
•
PINPN
•
IN
•
PINPN
•
IN
•
PINPN
•
IN
•
PINPN
•
IN
•
PINPN
•
IN
•
PINPN
•
IN
•
PINPN
•
IN
•
PINPN
•
IN
•
PINPN
•
IN
•
PINPN
•
IN
•
PINPN
•
IN
•
PINPN
•
IN
•
PINPN
•
IN
•
PINPN
•
IN
•
PINPN
•
IN
•
PINPN
•
IN
•
PINPN
•
IN
•
PINPN
•
IN
•
PINPN
•
IN
•
PINPN
•
PINPN
•
PINPN
•
PINPN
•
PINPN
•
PINPN
•
PINPN
•
PINPN
•
PINPN
•
PINPN
•
PINPN
•
PINPN
•
PINPN
•
PINPN
•
PINPN
•
PINPN
•
PINPN
•
PINPN
•
PINPN
•
PINPN
•
PINPN
•
PINPN
•
PINPN
•
PINPN
•
PINPN
•
PINPN
•
PINPN
•
PINPN
•
PINPN
•
PINPN
•
PINPN
•
PINPN
•
PINPN
•
PINPN
•
PINPN
•
PINPN
•
PINPN
•
PINPN
•
PINPN
•
PINPN
•
PINPN
•
PINPN
•
PINPN
•
PINPN
•
PINPN
•
PINPN
•
PINPN
•
PINPN
•
PINPN
•
PINPN
•
PINPN
•
PINPN
•
PINPN
•
PINPN
•
PINPN
•
PINPN
•
PINPN
•
PINPN
•
PINPN
•
PINPN
•
PINPN
•
PINPN
•
PINPN
•
PINPN
•
PINPN
•
PINPN
•
PINPN
•
PINPN
•
PINPN
•
PINPN
•
PINPN
•
PINPN
•
PINPN
•
PINPN
•
PINPN
•
PINPN
•
PINPN
•
PINPN
•
PINPN
•
PINPN
•
PINPN
•
PINPN
•
PINPN
•
PINPN
•
PINPN
•
PINPN
•
PINPN
•
PINPN
•
PINPN
•
PINPN
•
PINPN
•
PINPN
•
PINPN
•
PINPN
•
PINPN
•
PINPN
•
PINPN
•
PINPN
•
PINPN
•
PINPN
•
PINPN
•
PINPN
•
PINPN
•
PINPN
•
PINPN
•
PINPN
•
PINPN
•
PINPN
•
PINPN
•
PINPN
•
PINPN
•
PINPN
•
PINPN
•
PINPN
•
PINPN
•
PINPN
•
PINPN
•
PINPN
•
PINPN
•
PINPN
•
PINPN
•
PINPN
•
PINPN
•
PINPN
•
PINPN
•
PINPN
•
PINPN
•
PINPN
•
PINPN
•
PINPN
•
PINPN
•
PINPN
•
PINPN
•
PINPN

- کد رهگیری دفتر پلمپشده (از لیست قابل انتخاب است)
  - تاریخ آخرین رویداد فایل جاری

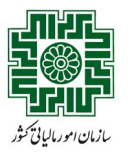

**توجه:** لطفا حین انتخاب تاریخ آخرین رویداد فایل جاری، دقت لازم را داشته باشید. با انتخاب این تاریخ و ثبت نهایی فایل بارگذاری شده، در بارگذاریهای بعدی، امکان ثبت سند برای تاریخهای قبل از این تاریخ وجود نخواهد داشت.

موارد مربوط به تنظیمات فایل که مؤدی باید مشخص کند در شکل زیر داخل کادر قرمز رنـگ مشـخص شده است.

| سجاد دلجو (1                                                  |                                                                        |                                                                                                    | فاتر تجاری الکترونیکی                                                                                            | ورانومامور العماد و دارمی<br>هار ما و امور مالیاننی کنتور<br>عناون فاوری های ما بانی |
|---------------------------------------------------------------|------------------------------------------------------------------------|----------------------------------------------------------------------------------------------------|----------------------------------------------------------------------------------------------------|--------------------------------------------------------------------------------------|
| سوالات متداول راهنمای سامانه تغییر رمز عبور ارتباط با ما      |                                                                        |                                                                                                    | بارگذاری قالب                                                                                                    | ۱۴۰۴/۲/۱۱» 🚞                                                                         |
| مانانه آغاز خواهد شد.<br>مانانه آغاز خواهد شد.<br>فایل عملیات | حقوقی: شماره حساب بانکی مرتبط با رویداد مانی و                         | از گورد.<br>کسل سامانه باشد.<br>. شماره سند و قدر عسد یکسان داشته باشند.<br>. همچون علت رویداد مالی، طرف حساب حقیقی یا<br>عددی باشد.<br>عمر از می عسانکار برابر باشد.<br>از یا بستاکار موادر داشته باشد.<br>از ماه معال ۲۹۹۲-۱۹۹۹<br>از ماه معانی، ماه ماه می | احتراما به اطلاع می رماند دوره استفاده آموزشی از سامانه دفاتر تجاری الگرونیکی از<br>کد رهگیری دفتر ثبتی سال هالی |                                                                                      |
|                                                               | ایل جاری* سال مالی (منتهی به)<br>ایل جاری*<br>الارت (۱۹۰۹-۱۹۰۹)        | ی - کد رهگیری پلمپ دفتر تازیخ آخرین رویداد ف<br>۱۶-۶۶ / ۱۶-۶/۰۷ 🗸 ۱۵-۱۹۲۹ ۱۶-۱۹۶۰ / ۱۶-۱۹۶۰ / ۱۶-۱۹۶۹ / ۱۶-۱۹۶۹ / ۱۶-۱۹۶۹ / ۱۶-۱۹۶۹ / ۱۶-۱۹۶۹ / ۱۶-۱۹۶۹ / ۱۶-۱۹                                                                                               |                                                                                                    |                                                                                      |
|                                                               | xlsx.۱۴۰۴-۰۰)<br>۱۹۹ ۲۰<br>بارگذاری موفق                               | Ð                                                                                                    |                                                                                                    |                                                                                      |
|                                                               | پیش نمایش                                                              |                                                                                                    |                                                                                                    |                                                                                      |
|                                                               | مبلغ بدهکار (ریال) مبلغ بستانکار (ریال) تاریخ سند                      | کد حساب معین عنوان حساب معین                                                                                                    | شماره سند کد حساب کل عنوان حساب کل                                                                               |                                                                                      |
|                                                               | IF=F/el/o1         le_eee_eeee           IF=F/el/o1         d_eee_eeee | ۱٬۱۹۱ موجودی نزد بانکها ریالی<br>ریافتی ها ۱٬۱۹۲ حسابهای دریافتنی تجاری                                                                                                    | ۱۱ ۱۱ موجودی نقد و بانک<br>۱۱ ۱۴ دریافتنیهای تجاری و سایر در                                                     |                                                                                      |
|                                                               |                                                                        |                                                                                                    |                                                                                                    |                                                                                      |

#### بارگذاری و پیشنمایش فایل

در این مرحله مؤدی فایل مورد نظر خود را بارگذاری میکند. برای بارگذاری موفق، رعایت نکات زیر را در نظر داشته باشید:

- تنها فایلهای با فرمت **اکسل یا CSV** پذیرفته میشوند.
- ترتيب و عنوان ستونها مطابق با فايل قالب اكسل رعايت شود و تغيير داده نشود.
- در صورتی که نوع فایل (اکسل یا CSV) انتخاب شده با گزینه تعیین شده در مرحله قبل مطابقت نداشته باشد، سامانه از بارگذاری آن جلوگیری میکند.

پس از بارگذاری، **۱۰ سطر اول فایل بهعنوان پیشنمایش نمایش داده میشود.** محدوده مرتبط با بارگذاری فایل و پیش نمایش آن در شکل زیر با کادر قرمز رنگ مشخص شده است. پس از اطمینـان از صحت اطلاعات فایل و تنظیمات مورد نظر، مؤدی روی دکمه ارسال کلیک کرده و فایل را ارسال میکند.

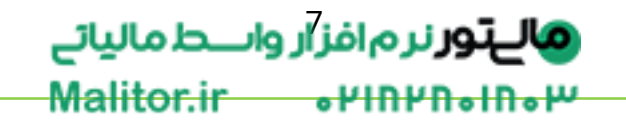

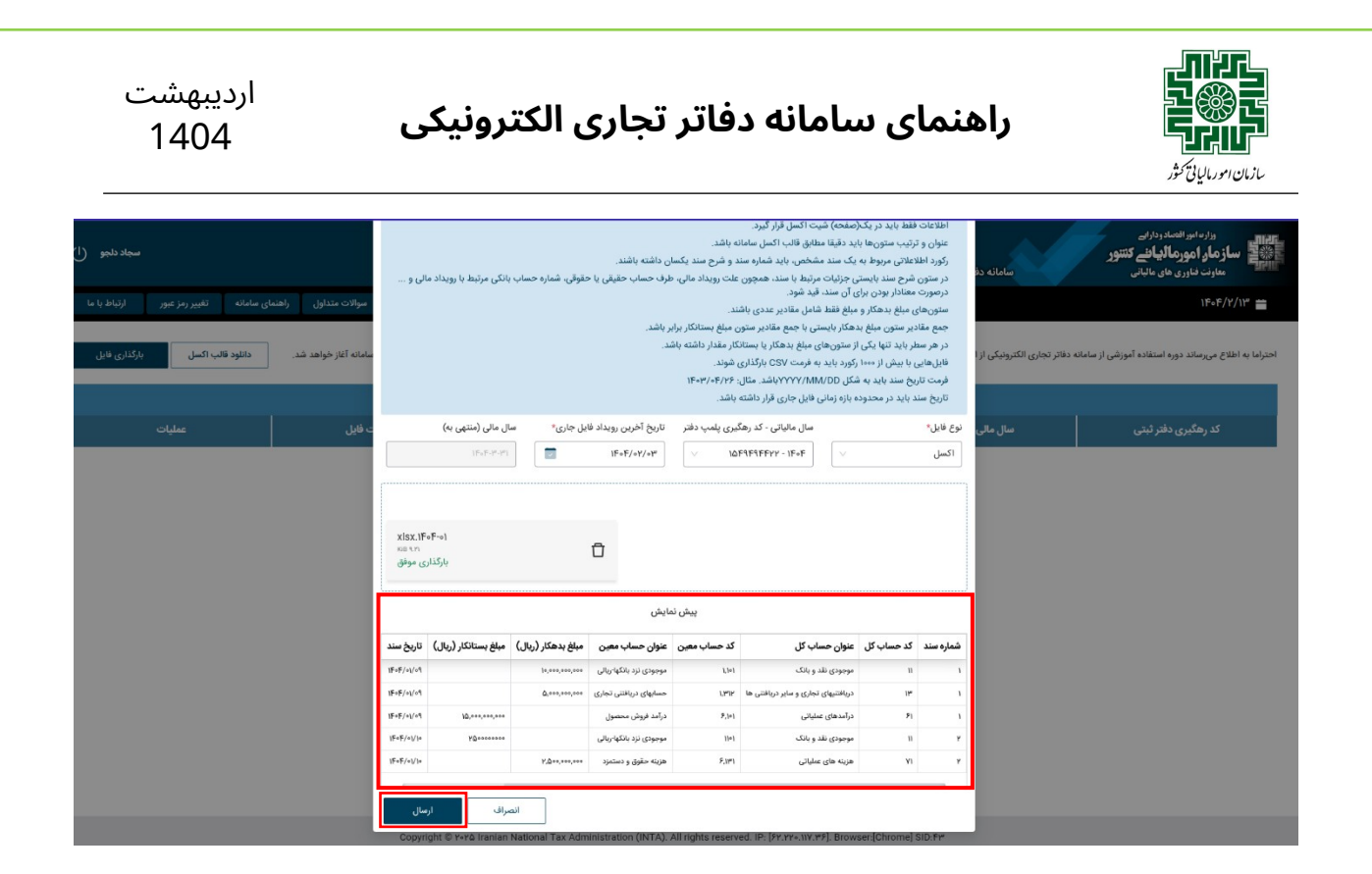

## عملیات ثبت نهایی

پس از ارسال فایل؛ مشابه شکل زیر در صفحه اصلی سامانه، مؤدی جدولی به نـام «تاریخجـه بارگـذاری اطلاعات» حاوی فایلهای بارگذاری شده را مشاهده میکند که هر سطر آن شامل اطلاعات زیر میباشد:

- کد رهگیری دفتر پلمپشده
  - <mark>تاریخ پایان سال مالی</mark>
  - تاريخ آخرين رويداد فايل
    - تاریخ بارگذاری ف<mark>ایل</mark>
- \_\_\_وضعیت فایل بارگذاریشده (عدم بارگذاری، بارگذاری موفق، در حال پردازش)
  - آیکون هشدار (!) برای نمایش خطاهای مربوط به بارگذاری
- \_\_\_\_دکمه ثبت نهایی و آیکون دانلود برای دانلود فایل بارگذاری شده توسط مؤدی

وضعیت آخرین فایل بارگذاری شده، در سطر اول این جدول قابل مشاهده است. در صـورت مشـاهده وضعیت بارگذاری موفق در ستون وضعیت فایل، مؤدی بایستی بر روی دکمه ثبت نهـایی کلیـک کنـد. دکمه مورد نظر در شکل زیر با کادر قرمز رنگ مشخص شده است.

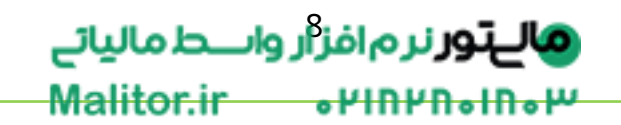

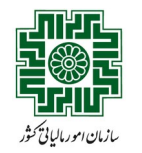

ارديبھشت 1404

| د <del>لجو (ا</del> )<br>تناظرنا ما | سچاد<br>بیمامانه تغییرین عبور                                                                                                    | معالات متراما     |                     |                         | سامانه دفاتر تجاری الکترونیکی | یاز مانور افتصاد ردارایی<br>این اساز مار آمور مالیاف کنتور<br>ساز مان دانری های مالیاتی<br>۱۴۹۲/۱۹۳۱ = ۱۴۹۶/۱۹۹۱ |  |  |
|-------------------------------------|----------------------------------------------------------------------------------------------------|-------------------|---------------------|-------------------------|-------------------------------|----------------------------------------------------------------------------------------------------|--|--|
| ی فایل                              | سوادت مندون راهمی سامانه نفیر روز غیرم اردام به ما<br>الحوارا به اطلاع می رساند دوره استفاده آموزشی از سامانه دفاتر تجاری الکترونیکی از ابتدای اردیبهشت ۱۳۰۴ ادامه خواهد یافت و پس از آن طی اطلاعهای رسمی اطلاعات بارگذاری شده حذف خواهد شد و بهرمزداری نهایی و رسمی از سامانه آغاز خواهد شد. دانلود قالب آگسل ارکترای قابل |                   |                     |                         |                               |                                                                                                    |  |  |
|                                     |                                                                                                    |                   | ری اطلاعات          | تاريخچه بارگذا          |                               |                                                                                                    |  |  |
|                                     | عمليات                                                                                                    | وضعيت فايل        | تاریخ بارگذاری فایل | تاريخ آخرين رويداد فايل | سال مالی منتهی به             | کد رهگیری دفتر ثبتی                                                                                              |  |  |
| ±                                   | ثبت نهایی                                                                                                    | بارگذاری موفق     | ۱۴۰۴/۲/۱۳, ۱۵:۱۳:۲۸ | ۱۴۰۴/۱/۱۳, ۲۰:۳۰:۰۰     | 1505/17/171, 0:00:00          | IDF9F9FFYY                                                                                                    |  |  |
| ÷                                   |                                                                                                    | ثبت نهایی شده     | 1F0F/Y/11, 1F:05:FF | 1FoF/1/10, Yo:Wo:00     | 1FoF/W/W1, 0:00:00            | IDF9F9FFYY                                                                                                    |  |  |
| ÷                                   |                                                                                                    | بارگذاری ناموفق 🕕 | ۱۴۰۴/۲/۱۳, ۱۴:۴۰:۴۸ | 15017/171, 10:100       | 1404/14/141, 0:00:00          | IDF9F9FFYY                                                                                                    |  |  |
| Ł                                   |                                                                                                    | بارگذاری ناموفق 🕕 | 1FoF/Y/18, 1F:84:80 | 1507/17/11, 10:100      | 1FoF/17/171, 0:00:00          | IDF9F9FFYY                                                                                                    |  |  |
| Ŧ                                   |                                                                                                    | بارگذاری ناموفق 🌒 | 1605/1/18, 16:24:27 | 1FoF/1/10, Yo:1"0:00    | ۱۴°£/۳٫۵, ۵;₀۰;۰۰             | 10F9F9FFYY                                                                                                    |  |  |

#### کلیه حقوق این سامانه متعلق به سازمان امور مالیاتی کشور می باشد Copyright © ۲۰۹۵ Iranian National Tax Administration (INTA). All rights reserved. IP: [۶۲.۲۲۰.۱۱۷.۳۶]. Browser:[Chrome] SID:۴۳

پس از کلیک روی دکمه ثبت نهایی، مطابق شکل زیر تاریخ آخرین سند ثبت شده در فایل و تاریخ آخرین رویداد فایل جاری که در مرحله بارگذاری در تنظیمات توسط مـودی انتخـاب شـده اسـت، نمـایش داده میشود. در صورت تایید و ثبت این اطلاعـات، فایـل بارگـذاری شـده ثبت نهـایی میشـود و مـودی در بارگذاریهای بعدی نمیتواند برای تاریخهای قبل از تاریخ آخرین رویداد فایل جـاری سـند ثبت کنـد. (در صورت کلیک روی دکمه حذف فایل، فرآیند بارگذاری فایل باید مجددا انجام شود).

| سجاد دانجو (ا)                                    |                                                |                                                                                                    | l                                                                                                    | سامانه دفاتر تجاری الکترونیکی                          | وزارد انبر التصاد ودارانی<br>ساز مار امورهالیانی کنتبور<br>مارن دارره های مالبانی |  |  |
|---------------------------------------------------|------------------------------------------------|----------------------------------------------------------------------------------------------------|----------------------------------------------------------------------------------------------------|--------------------------------------------------------|-----------------------------------------------------------------------------------|--|--|
| ی سامانه تغییر رمز عبور ارتباط با ما              |                                                | ×                                                                                                    | ثبت نهایی                                                                                                    |                                                        | 116016/17/118 🗯                                                                   |  |  |
| دانلود قالب اگسل بارگذاری فایل                    | ؛ بهرمبرداری نهایی و رسمی از سامانه آغاز خواهد | ۱۳۰ انتخاب کردهاید. با ثبت نهایی غایل<br>د برای تاریخهای قبل از ۱۲۰/۲۰ تاریخ<br>حفف قایل تایید و تبت | شما تاریخ آخرین رویداد فایل جاری (۲۸/۱۳<br>ردیبهشد: بارگذاری شده در بارگذاریهای بعدی نمیتوانی<br>سند ثبت کنید. | دفاتر نجاری الکترونیکی از ابتدای اردیبهشت ۱۴۰۴ تا ۱۷ ا | احتراما به اطلاع میرساند دوره استفاده آموزشی از سامانه.<br>شد.                    |  |  |
|                                                   |                                                |                                                                                                    |                                                                                                    |                                                        |                                                                                   |  |  |
| عمليات                                            | وضعيت فايل                                     | تاریخ بارگذاری فایل                                                                                  | تاريخ آخرين رويداد فايل                                                                                        | سال مالی منتهی به                                      | کد رهگیری دفتر ثبتی                                                               |  |  |
| ثبت نهایی                                         | بارگذاری موفق                                  | 14°£/1/12, 10:12.12                                                                                  | 1505/1/12, 40:200                                                                                              | 160F/17/171, 0:00:00                                   | IDESEST                                                                           |  |  |
| ÷                                                 |                                                | 1F0F/Y/18, 1F:09:F9                                                                                  | 1505/1/10, 10:100:00                                                                                           | ۱۴۰۴/۳/۳۱, o:oo:oo                                     | IDEALERLY                                                                         |  |  |
| Ł                                                 | بارگذاری ناموفق 🕕                              | ۱۴•۴/۲/۱۳, ۱۴:۴•:۴۸                                                                                  | 1Fot"/1"1, Yo:1"0:00                                                                                           | 1FoF/1"/1"1, 0:00:00                                   | IDESERT                                                                           |  |  |
| 소                                                 | بارگذاری ناموفق 🕕                              | 1F+F/Y/12, 1F:27:24                                                                                  | 1Fot"/1"1, Yo:1"0:00                                                                                           | 1foF/1"/1"1, 0:00:00                                   | IDF9F9FFYY                                                                        |  |  |
| <u>ل</u>                                          | بارگذاری ناموفق 🌗                              | 1F=F/Y/18, 1F:29:27                                                                                  | 1FoF/1/10, Yo:1"0:00                                                                                           | 1FoF/1"/1"1, 0:00:00                                   | 10F9F9FFYY                                                                        |  |  |
|                                                   | Constant & you                                 | زینان امور مالیانی کشور می باشد<br>(ATN) protostation(h) with angles                                 | an e gilaza edelar ورز وای منافع (این عناق) Konowan<br>All rights conserved (Jr. Fer yay, yay we) Konowan      | lichtmonal Stilt Ere                                   |                                                                                   |  |  |
|                                                   | Copyright © Y+Y& I                             | ranian National Tax Administration (INTA).                                                           | All rights reserved. IP: [FY.YY+.IIY.WF]. Browser.                                                             | [Chrome] SID: PP                                       |                                                                                   |  |  |
| <b>الےتور</b> نرم افز <sup>9</sup> ر واسط مالیائے |                                                |                                                                                                    |                                                                                                    |                                                        |                                                                                   |  |  |

Malitor.ir 
•
PINPN
•
IN
•
PINP
•
IN
•
PINP
•
IN
•
PIN
•
PIN
•
PIN
•
PIN
•
PIN
•
PIN
•
PIN
•
PIN
•
PIN
•
PIN
•
PIN
•
PIN
•
PIN
•
PIN
•
PIN
•
PIN
•
PIN
•
PIN
•
PIN
•
PIN
•
PIN
•
PIN
•
PIN
•
PIN
•
PIN
•
PIN
•
PIN
•
PIN
•
PIN
•
PIN
•
PIN
•
PIN
•
PIN
•
PIN
•
PIN
•
PIN
•
PIN
•
PIN
•
PIN
•
PIN
•
PIN
•
PIN
•
PIN
•
PIN
•
PIN
•
PIN
•
PIN
•
PIN
•
PIN
•
PIN
•
PIN
•
PIN
•
PIN
•
PIN
•
PIN
•
PIN
•
PIN
•
PIN
•
PIN
•
PIN
•
PIN
•
PIN
•
PIN
•
PIN
•
PIN
•
PIN
•
PIN
•
PIN
•
PIN
•
PIN
•
PIN
•
PIN
•
PIN
•
PIN
•
PIN
•
PIN
•
PIN
•
PIN
•
PIN
•
PIN
•
PIN
•
PIN
•
PIN
•
PIN
•
PIN
•
PIN
•
PIN
•
PIN
•
PIN
•
PIN
•
PIN
•
PIN
•
PIN
•
PIN
•
PIN
•
PIN
•
PIN
•
PIN
•
PIN
•
PIN
•
PIN
•
PIN
•
PIN
•
PIN
•
PIN
•
PIN
•
PIN
•
PIN
•
PIN
•
PIN
•
PIN
•
PIN
•
PIN
•
PIN
•
PIN
•
PIN
•
PIN
•
PIN
•
PIN
•
PIN
•
PIN
•
PIN
•
PIN
•
PIN
•
PIN
•
PIN
•
PIN
•
PIN
•
PIN
•
PIN
•
PIN
•
PIN
•
PIN
•
PIN
•
PIN
•
PIN
•
PIN
•
PIN
•
PIN
•
PIN
•
PIN
•
PIN
•
PIN
•
PIN
•
PIN
•
PIN
•
PIN
•
PIN
•
PIN
•
PIN
•
PIN
•
PIN
•
PIN
•
PIN
•
PIN
•
PIN
•
PIN
•
PIN
•
PIN
•
PIN
•
PIN
•
PIN
•
PIN
•
PIN
•
PIN
•
PIN
•
PIN
•
PIN
•
PIN
•
PIN
•
PIN
•
PIN
•
PIN
•
PIN
•
PIN
•
PIN
•
PIN
•
PIN
•
PIN
•
PIN
•
PIN
•
PIN
•
PIN
•
PIN
•
PIN
•
PIN
•
PIN
•
PIN
•
PIN
•
PIN
•
PIN
•
PIN
•
PIN
•
PIN
•
PIN
•
PIN
•
PIN
•
PIN
•
PIN
•
PIN
•
PIN
•
PIN
•
PIN
•
PIN
•
PIN
•
PIN
•
PIN
•
PIN
•
PIN
•
PIN
•
PIN
•
PIN
•
PIN
•
PIN
•
PIN
•
PIN
•
PIN
•
PIN
•
PIN
•
PIN
•
PIN
•
PIN
•
PIN
•
PIN
•
PIN
•
PIN
•
PIN
•
PIN
•
PIN
•
PIN
•
PIN
•
PIN
•
PIN
•
PIN
•
PIN
•
PIN
•
PIN
•
PIN
•
PIN
•
PIN
•
PIN
•
PIN
•
PIN
•
PIN
•
PIN
•
PIN
•
PIN
•
PIN
•
PIN
•
PIN
•
PIN
•
PIN
•
PIN
•
PIN
•
PIN
•
PIN
•
PIN
•
PIN
•
PIN
•
PIN
•
PIN
•
PIN
•
PIN
•
PIN
•
PIN
•
PIN
•
PIN
•
PIN
•
PIN
•
PIN
•
PIN
•
PIN
•
PIN
•
PIN
•
PIN
•
PIN
•
PIN
•
PIN
•
PIN
•
PIN
•
PIN
•
PIN
•
PIN
•
PIN
•
PIN
•
PIN
•
PIN
•
PIN
•
PIN
•
PIN
•
PIN
•
PIN
•
PIN
•
PIN
•
PIN
•
PIN
•
PIN
•
PIN
•
PIN
•
PIN
•
PIN
•
PIN
•
PIN
•
PIN
•
PIN
•
PIN
•
PIN
•
PIN
•
PIN
•
PIN
•
PIN
•
PIN
•
PIN
•
PIN
•
PIN
•
PIN
•
PIN
•
PIN
•
PIN
•
PIN
•
PIN
•
PIN
•
PIN
•
PIN
•
PIN
•
PIN
•
PIN
•
PIN
•
PIN
•
PIN
•
PIN
•
PIN
•
PIN

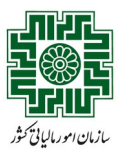

ارديبھشت 1404

# مشاهده اطلاعات فایلهای بارگذاریشده

با تایید و ثبت اطلاعات، مطابق شکل زیر جدول تاریخچه بارگذاری اطلاعات به روز شده و وضعیت فایل در ستون مربوطه به **ثبت نهایی شده** تغییر یافته و فرآینـد بارگـذاری اطلاعـات دفـاتر تجـاری بـه اتمـام میرسد (در صورت حذف فایل، وضعیت فایل در ستون مربوطه به **حذف شده** تغییر مییابد و فراینـد بارگذاری فایل باید مجددا انجام شود). از این پس، با هر بار ورود مؤدی به سامانه جدول تاریخچه بارگذاری اطلاعات در صفحه اول قابل مشاهده است.

| سجاد دلجو (ا                                                                                                    |                                                          |                     |                          | سامانه دفاتر تجاری الکترونیکی | یزارد امور افتحاد دارامی<br>ساز مار امورمالیافے کنتنور<br>ماوند فناوری های مالیانی |  |  |  |  |
|----------------------------------------------------------------------------------------------------|----------------------------------------------------------|---------------------|--------------------------|-------------------------------|------------------------------------------------------------------------------------|--|--|--|--|
| ی سامانه تغییر رمز عبور ارتباط با ما                                                                                                    | سوالات متداول راهنمای سامانه تغییر رمز غیور ارژباط با ما |                     |                          |                               |                                                                                    |  |  |  |  |
| الحراما به اطلاع می رساند دوره استفاده آموزشی از سامانه دفاتر تجاری الکترونیکی از ابتدای اردیبهشت ۱۹۰۴ تا اردیبهشت ۱۹۰۴ ادامه خواهد یافت و پس از آن طی اطلاعهای رسمی، اطلاعات بارگذاری شده حذف خواهد شد و بهرمیرداری نهایی و رسمی از سامانه آغاز خواهد شد. دانتو دقالب اکسل پارگذاری طال |                                                          |                     |                          |                               |                                                                                    |  |  |  |  |
|                                                                                                    |                                                          | اری اطلاعات         | تاريخچه بارگذ            |                               |                                                                                    |  |  |  |  |
| عمليات                                                                                                    | وضعيت فايل                                               | تاریخ بارگذاری فایل | تاريخ آخرين رويداد فايل  | سال مالی منتهی به             | کد رهگیری دفتر ثبتی                                                                |  |  |  |  |
| 4.                                                                                                    | ثبت نهایی شده                                            | 1FoF/Y/18, 10:18:18 | 1505/1/18, 50:50         | 1508/17/191, 0:00:00          | IDF9F9FFYY                                                                         |  |  |  |  |
| Ł                                                                                                    | ثبت نهایی شده                                            | 1606/1/18, 16:05:65 | 1F0F/1/10, Y0:W0:00      | 1505/11, 0:00:00              | IDF9F9FFYY                                                                         |  |  |  |  |
| Ł                                                                                                    | بارگذاری ناموفق 🌒                                        | 1FoF/Y/18, 1F:Fo:FA | 1501"/1"/1"1, 1'0:1"0:00 | 15=5/14/141, 0:00:00          | IDF9F9FFYY                                                                         |  |  |  |  |
| Ł                                                                                                    | بارگذاری ناموفق 🕕                                        | 1FoF/Y/18, 1F:89:80 | 1Fot"/1"/1"1, Yo:1"0:00  | 15=F/19/191, =:=====          | IDF9F9FFYY                                                                         |  |  |  |  |
| <u>ل</u>                                                                                                    | بارگذاری ناموفق 🕕                                        | 1608/1/11, 18:29:22 | 1FoF/1/10, Yo:140:00     | 15=F/W/W1, =:==:==            | IDF9F9FFYY                                                                         |  |  |  |  |

کلیه حقوق این سامانه متعلق به سازمان امور مالیاتی کشور می باشد Copyright © ۲۰۵۵ iranian National Tax Administration (INTA). All rights reserved. IP: [۶۲.۲۲۰.۱۱۹.۳۶]. Browser:[Chrome] SID:F۳

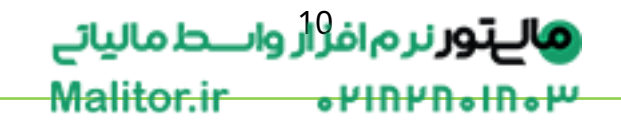